# ABRIR CUENTA EN MICROSOFT TEAMS VERSIÓN NAVEGADOR.

Centro Educativo Universitario Siglo XXI

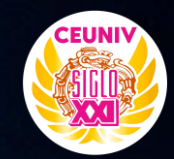

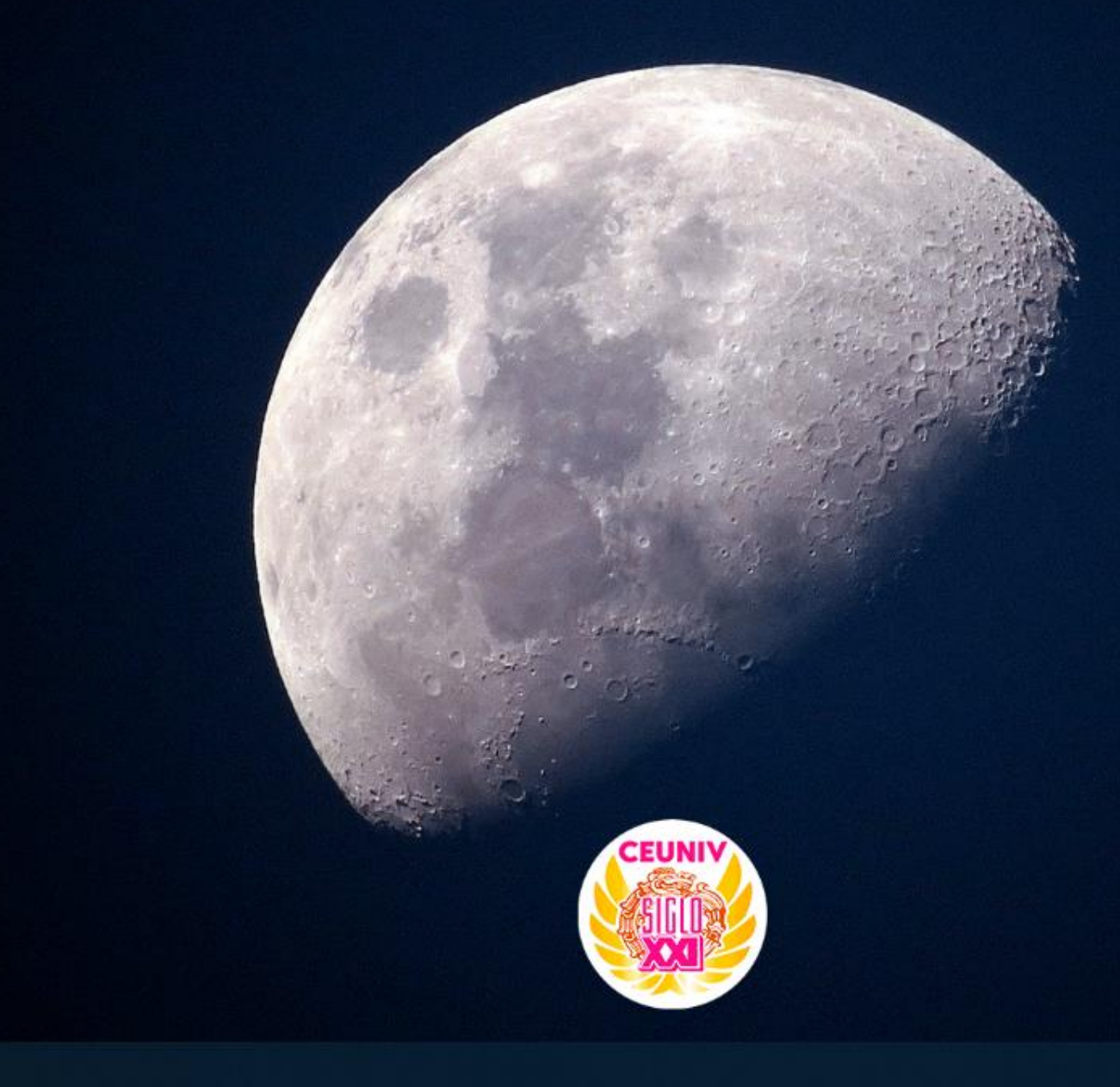

### 👯 🛅 🙆 🥥 🛟 🛤 🚇

へ 🗁 🌈 🕼 02:38 p. m. 📿

Abrimos menú-inicio en Windows.

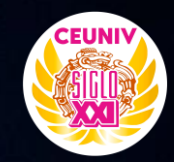

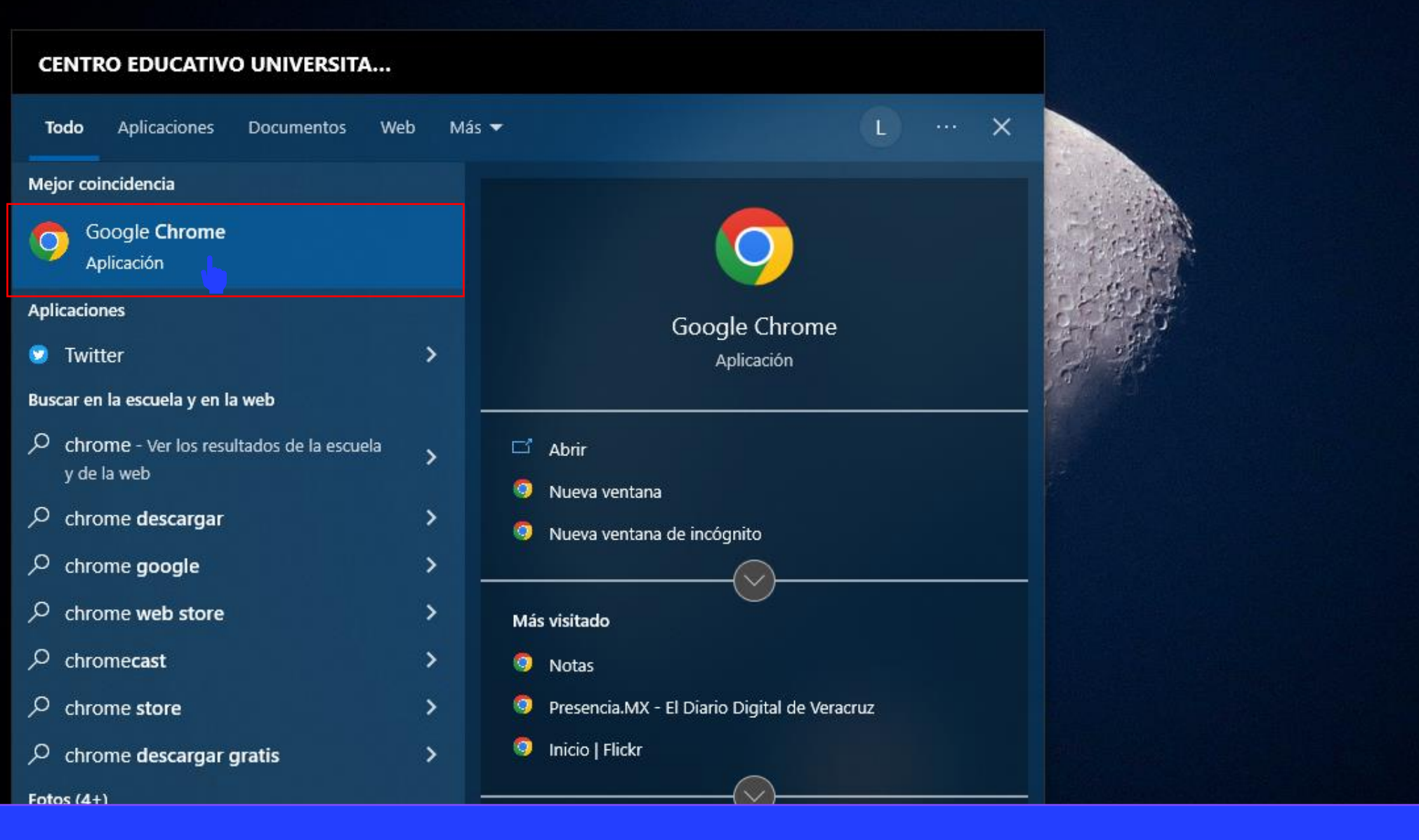

Abrimos nuestro navegador de preferencia, en nuestro caso Google Chrome.

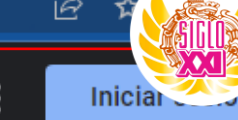

×

Gmail Imágenes

 $\times \mid \downarrow$ 

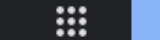

#### microsoft teams Q

- microsoft teams descargar Q
- microsoft teams online Q
- microsoft teams login Q
- microsoft teams meeting Q
- microsoft teams exploratory Q
- microsoft teams apk Q
- microsoft teams descargar gratis Q
- microsoft teams 365 Q
- microsoft teams iniciar sesión Q
- Q microsoft teams que es

#### México

Entramos a www.google.com y buscamos la palabra Microsoft Teams.

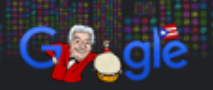

٤

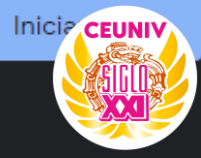

🔍 Todo 🗈 Imágenes 🗉 Noticias 🕞 Vídeos 📀 Maps 🗄 Más 🛛 🛛 Herramientas

Cerca de 1,110,000,000 resultados (0.43 segundos)

Anuncio · https://www.microsoft.com/microsoft-teams -

## Microsoft® Teams - Manténgase conectado

Comuníquese con los miembros del equipo en **Microsoft® Teams**. Lo mejor para los negocios que necesitan soluciones remotas sencillas. ¡Cómprelo ahora! Videoconferencia. Mensajería instantánea. Haga llamadas. Teléfono en la nube. Organice reuniones.

Reuniones en línea Videoconferencias con Subtítulos y grabación

Meet Teams Group Calling At The Touch Of A Button

Regístrese sin costo Chat y archivos compartidos Con Teams gratis

https://www.microsoft.com > microsoft-teams > log-in -

Microsoft Teams - Iniciar sesión - Teams online

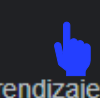

Microsoft Teams para el ámbito educativo. Ayuda a impulsar la transición hacia un aprendizaje híbrido u online inclusivo, genera confianza con las herramientas ...

### = 📻 🚺 🧿 💠 🖻 😋

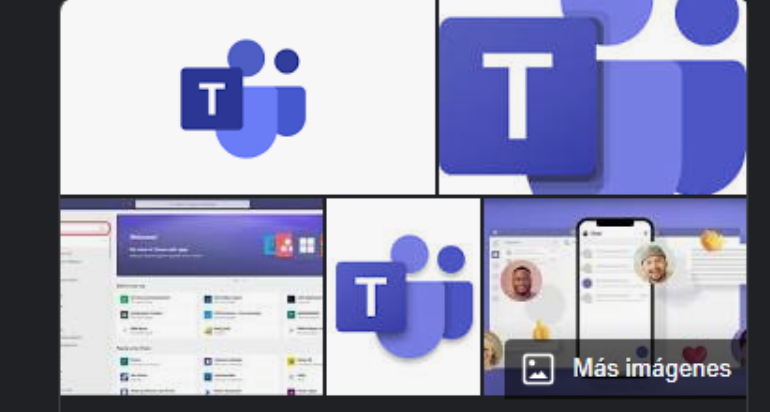

# **Microsoft Teams**

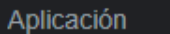

Microsoft Teams es una plataforma unificada de comunicación y colaboración que combina chat persistente en el lugar de trabajo, reuniones de video, almacenamiento de archivos e integración de aplicaciones. Wikipedia

Fecha del lanzamiento inicial: 2017

Licencia: Freemium

Damos clic en el enlace que indica Microsoft Teams – Iniciar Sesión – Teams Online

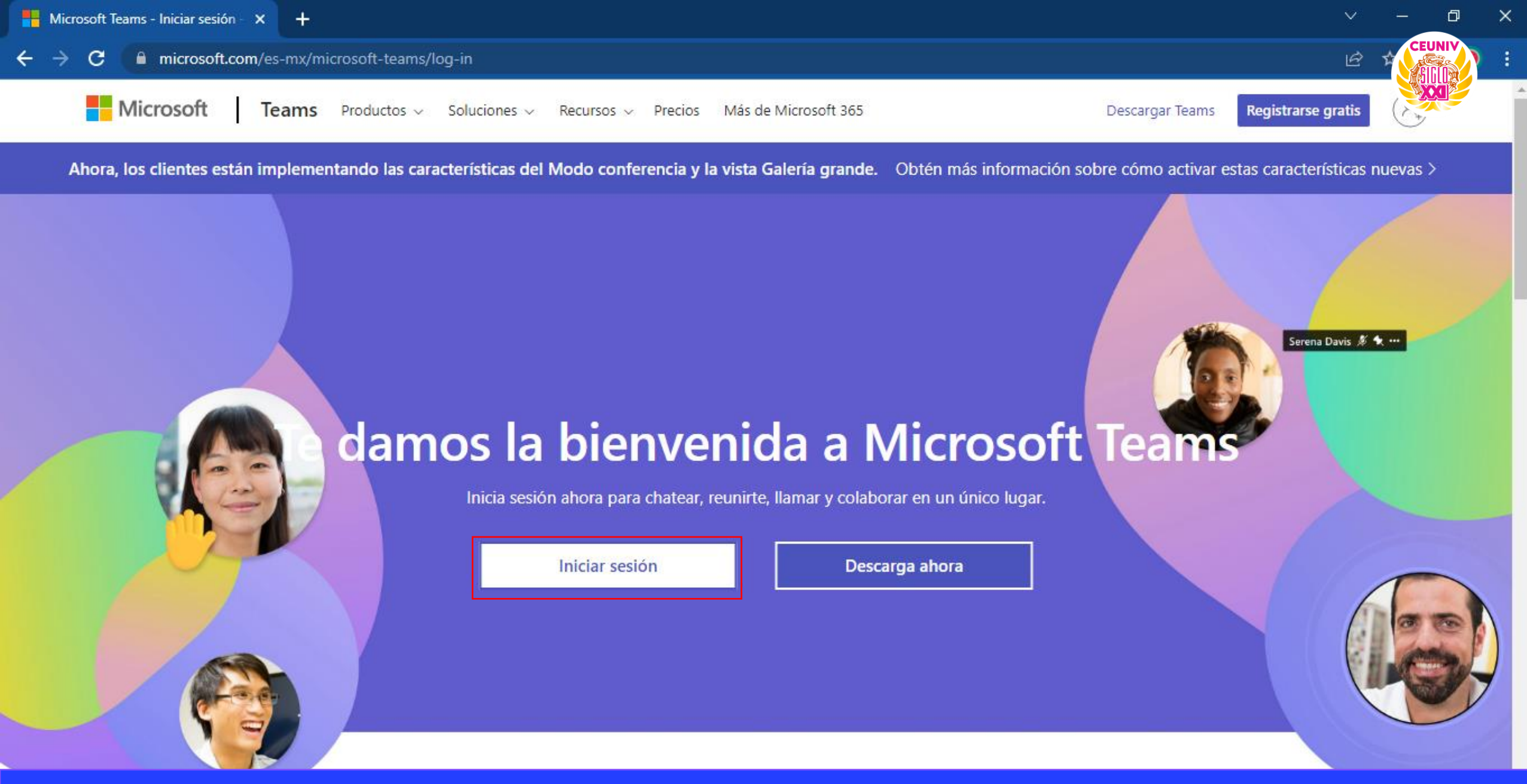

Nos mostrará una pantalla igual a la que vemos en la captura. Para proceder a Iniciar sesión en Microsoft Teams damos clic en Iniciar sesión. -> C 🛯 Iogin.microsoftonline.com/common/oauth2/v2.0/authorize?response\_type=id\_token&scope=openid%20profile&client\_id=5e3ce6c0-2b1f-4285-8d4b-75ee78787346&r...

Ð

CEUN

×

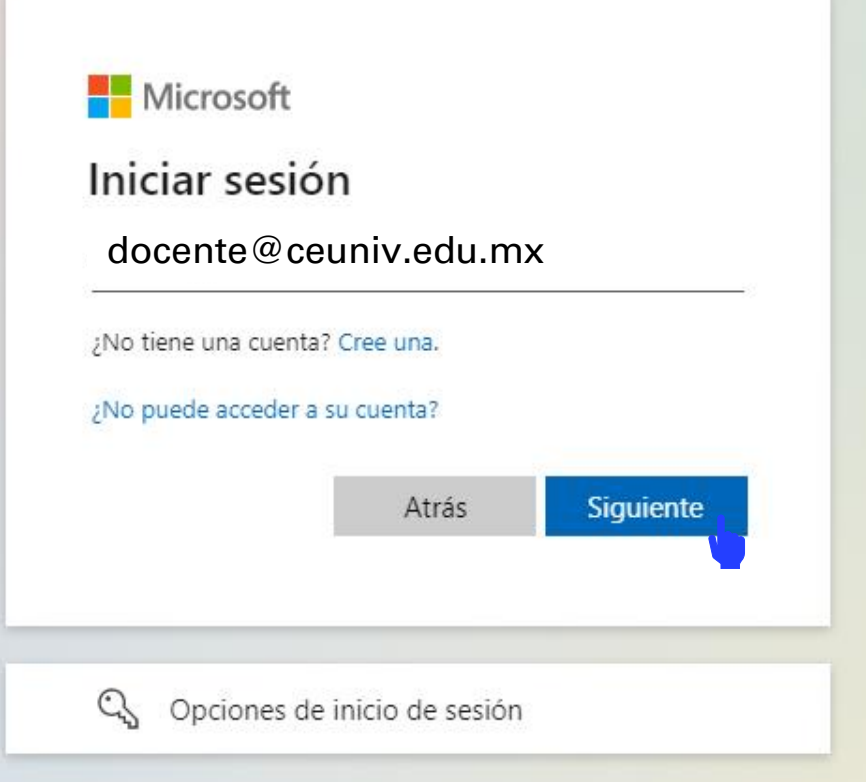

Ingresamos el correo electrónico proporcionado por el departamento de sistemas y damos clic en el botón Siguiente. C login.microsoftonline.com/common/oauth2/v2.0/authorize?response\_type=id\_token&scope=openid%20profile&client\_id=5e3ce6c0-2b1f-4285-8d4b-75ee787873...

×

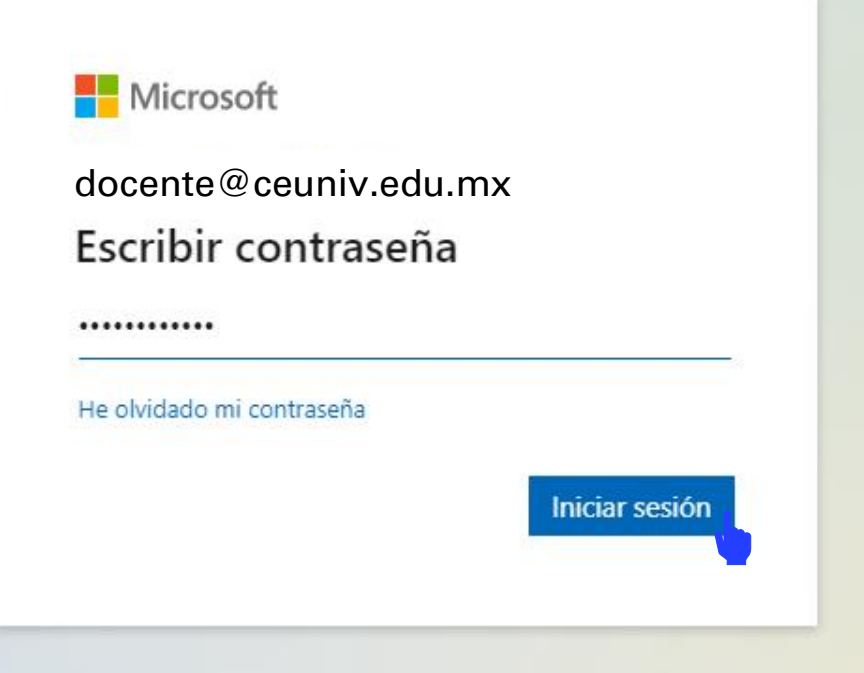

D

X

Ingresamos la contraseña que previamente cambiamos cuando iniciamos sesión en Microsoft Outlook y damos clic en el botón Iniciar Sesión.

🔶 C 🔒 mysignins.microsoft.com/register?csrf\_token=cQKDacpn-owiXrK-QJyW08i1o9I5Y7EcA9-mkY5rJk5t6Ft7tDolsLvAlEl1psHq6il11eqQ9NZ1Y5Tq5MqFL2IjbIW-iwBFuVPs... 🐚

#### CENTRO EDUCATIVO UNIVERSITARIO SIGLO XXI

# Garantizar la seguridad de la cuenta

Ы

B

×

Su organización requiere que configure lo siguientes métodos para verificar su identidad.

# Microsoft Authenticator

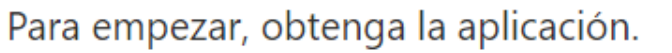

En el teléfono, instale la aplicación Microsoft Authenticator. Descargar ahora

Después de instalar la aplicación Microsoft Authenticator en su dispositivo, elija "Siguiente".

Quiero usar otra aplicación de autenticación

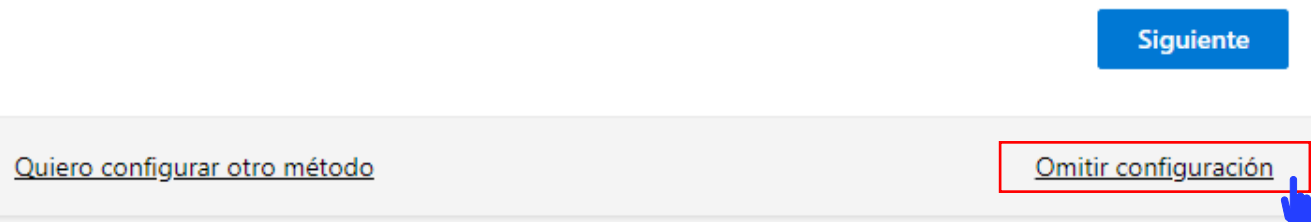

Nos indicará si queremos Garantizar la seguridad de la cuenta, para saltar este paso le damos clic en la etiqueta Omitir configuración.

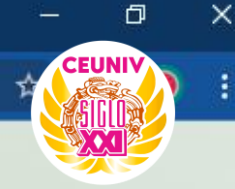

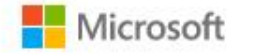

×

+

docente@ceuniv.edu.mx

## ¿Quiere mantener la sesión iniciada?

Haga esto para reducir el número de veces que se le solicita que inicie sesión.

No volver a mostrar

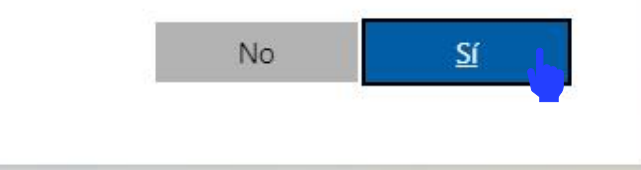

Nos preguntará si queremos mantener la sesión iniciada. Si es un dispositivo personal podemos darle clic en **Sí**.

| 📒 Inicia                        | sesión   Microsoft Teams 🗙 🧃 Microsoft Teams | × +                                                  |             | ~                     | - 0         | ×  |
|---------------------------------|----------------------------------------------|------------------------------------------------------|-------------|-----------------------|-------------|----|
| $\leftrightarrow$ $\rightarrow$ | C ( teams.microsoft.com/_?culture=es-mx8     | .country=mx#/school/teams-grid/General?ctx=teamsGrid |             | ഭ                     | CEUNIV      | ÷  |
|                                 | Microsoft Teams                              | Q Buscar                                             |             |                       |             | DC |
| Q.<br>Actividad                 | Equipos                                      |                                                      | \$ <u>3</u> | Co Unirse a un equipo | o crear uno |    |
| (=)<br>Chat                     | <ul> <li>Sus equipos</li> </ul>              |                                                      |             |                       |             |    |
| Equipos                         |                                              |                                                      |             |                       |             |    |
| <b>a</b><br>Tareas              |                                              |                                                      |             |                       |             |    |
| Calendario                      | DERECHO PENAL                                |                                                      |             |                       |             |    |
| &<br>Llamadas                   |                                              |                                                      |             |                       |             |    |
| •••                             |                                              |                                                      |             |                       |             |    |
|                                 |                                              |                                                      |             |                       |             |    |
| plicaciones                     |                                              |                                                      |             |                       |             |    |
| ?<br>Ayuda                      |                                              |                                                      |             |                       |             |    |

Una vez iniciada sesión nos aparecerán las clases a la que pertenecemos. Para ver más información de una, le damos clic izquierdo.

|                | Microsoft Teams        | Q Buscar |                                                                 |             |
|----------------|------------------------|----------|-----------------------------------------------------------------|-------------|
| Q<br>Actividad | < Todos los equipos    | 🚷 Ge     | neral Publicaciones Archivos +                                  | C1 Reunirse |
| (=)<br>Chat    |                        |          |                                                                 |             |
| Equipos        | DERECHO PENAL ····     |          |                                                                 |             |
| Tareas         | Página principal       |          |                                                                 |             |
| :::            | Bloc de notas de clase |          | Cargar materiales de clase Configurar el bloc de notas de clase | 3           |
| Calendario     | Tareas                 |          |                                                                 |             |
| S              | Calificaciones         |          |                                                                 |             |
| Liamadas       | Reflect                | DC       | DOCENTE CEUNIV Ayer 16:53                                       |             |
|                | Insights               | •        |                                                                 |             |
|                | Canales                |          |                                                                 |             |
|                | Canaral                |          | DOCENTE CEUNIV Ayer 16:53                                       |             |
| 00             | General                | DC       | Alumnos.                                                        |             |
| Aplicaciones   |                        |          | $\leftarrow$ Responder                                          |             |
| (?)            |                        |          |                                                                 |             |
| Ayuda          |                        |          |                                                                 |             |
| $\downarrow$   |                        |          |                                                                 |             |

Una vez ingresado a la clase, nos mostrará todas las opciones disponibles que podemos hacer.

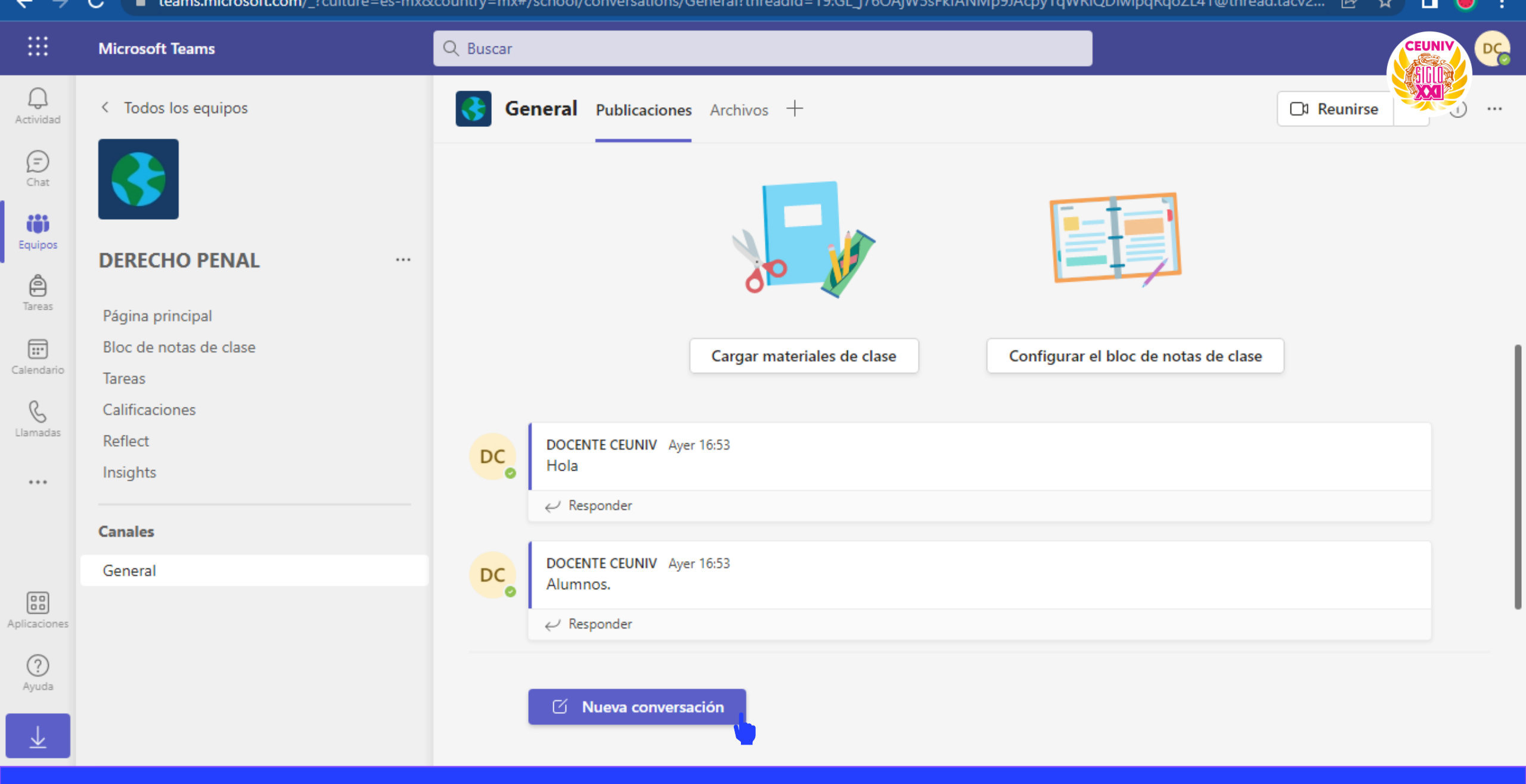

Podemos iniciar una conversación dando clic en el botón Nueva conversación.

| $\overline{}$         | C Learns.microsofic.com/_rcuit | ure=es-mxocountry=mx#/s | chool/conversations/General: threadid=19.GL_J/6OAjw:  | озякі АнімірэлАсру і фикі QDI мірфкфоz L4 і @tillea |             |
|-----------------------|--------------------------------|-------------------------|-------------------------------------------------------|-----------------------------------------------------|-------------|
|                       | Microsoft Teams                | Q Buscar                |                                                       |                                                     |             |
| Q<br>Actividad        | < Todos los equipos            | 🚷 Ger                   | eral Publicaciones Archivos +                         |                                                     | Cl Reunirse |
| Chat                  |                                |                         |                                                       |                                                     |             |
| Equipos               | DERECHO PENAL                  |                         | 00 11                                                 |                                                     |             |
| Tareas                | Página principal               |                         |                                                       |                                                     |             |
| :::                   | Bloc de notas de clase         |                         | Cargar materiales de clase                            | Configurar el bloc de notas de clase                |             |
| Calendario            | Tareas                         |                         |                                                       |                                                     |             |
| B                     | Calificaciones                 |                         |                                                       |                                                     |             |
| Llamadas              | Reflect                        | DC                      | DOCENTE CEUNIV Ayer 16:53                             |                                                     |             |
|                       | Insights                       |                         | Hola                                                  |                                                     |             |
|                       |                                |                         | $\leftarrow$ Responder                                |                                                     |             |
|                       | Canales                        |                         |                                                       |                                                     |             |
|                       | General                        | DC                      | DOCENTE CEUNIV Ayer 16:53                             |                                                     |             |
|                       |                                | •                       | Alumnos.                                              |                                                     |             |
| plicaciones           |                                |                         |                                                       |                                                     |             |
| ?                     |                                | _                       |                                                       |                                                     |             |
| Ayuda                 |                                |                         | Inicie una conversación nueva. Escriba @ para mencion | nar a alguien.                                      |             |
| $\overline{\uparrow}$ |                                | -                       | A⁄ 2∕ ⓒ ☞ ♀ ▷ ♀ ♂ ❹ ₽ ₽ …                             |                                                     | Þ           |

Nos mostrará un campo de texto dónde podemos iniciar una conversación. Para enviar un mensaje, puede presionar la tecla **Enter** o dando clic en el botón enviar que se muestra en la captura.

# CREANDO UNA TAREA EN MICROSOFT TEAMS.

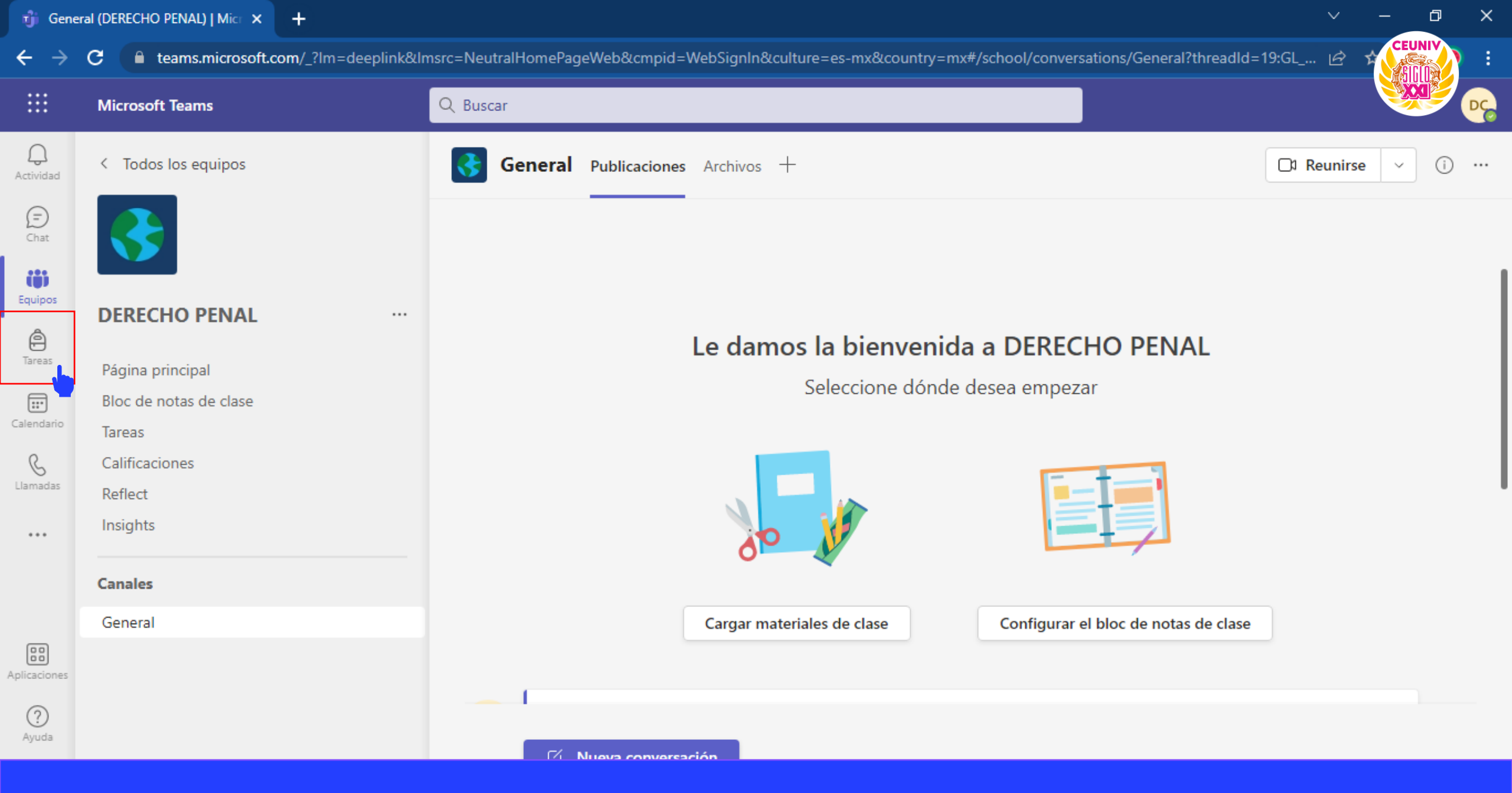

Para acceder a las tareas de clic en el Menú-Tareas

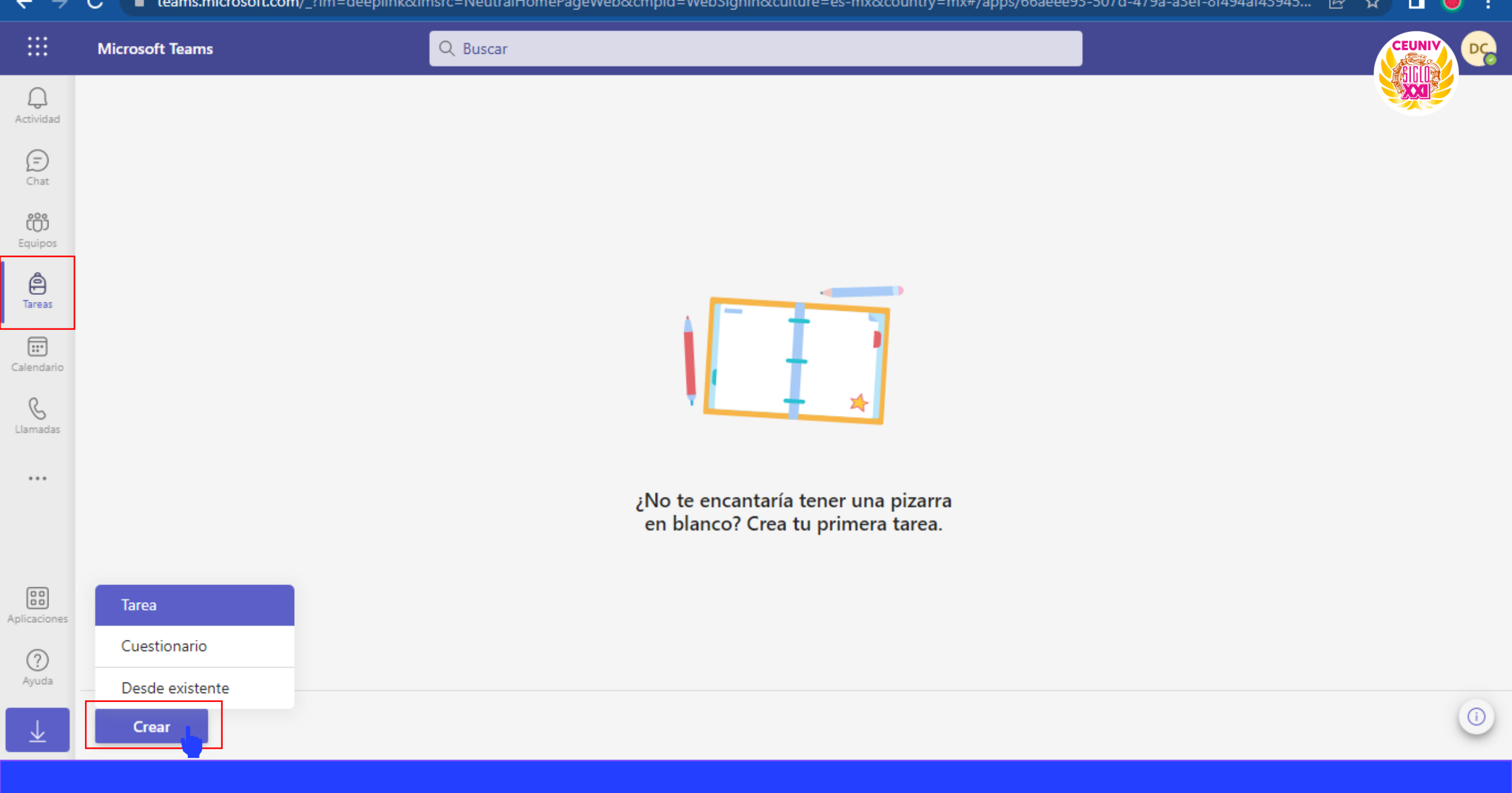

Para crear nuestra primera tarea damos clic en el botón Crear->Tarea.

|                |                 | c-recutal tomer agewebacchpid - websigninaculture - es-maccountry - mar/apps/oaecess-s |  |
|----------------|-----------------|----------------------------------------------------------------------------------------|--|
|                | Microsoft Teams | Q Buscar                                                                               |  |
| Q<br>Actividad |                 |                                                                                        |  |
| Ē              |                 | Crear una tarea                                                                        |  |
| Chat           |                 | Clases de búsqueda Q                                                                   |  |
| Equipos        |                 |                                                                                        |  |
| ()<br>Tareas   |                 | DERECHO PENAL ✓                                                                        |  |
| Calendario     |                 |                                                                                        |  |
| C              |                 |                                                                                        |  |
| Liamadas       |                 |                                                                                        |  |
|                |                 |                                                                                        |  |
|                |                 |                                                                                        |  |
| Aplicaciones   |                 |                                                                                        |  |
| ?              |                 |                                                                                        |  |
| Ayuda          | Cross           | Cancelar                                                                               |  |
| $\pm$          | Creat           |                                                                                        |  |

Seleccionamos la clase a la que le asignaremos una tarea y damos clic en botón Siguiente.

| reas   Microsoft Teams × +                                                                     |                                     |             |                                      |                    | ~              |         |
|------------------------------------------------------------------------------------------------|-------------------------------------|-------------|--------------------------------------|--------------------|----------------|---------|
| C 🔒 teams.microsoft.com/_?lm=deepl                                                             | ink&Imsrc=NeutralHomePageWeb&cmpid= | WebSignIn&c | ulture=es-mx&country=mx#/apps/66aeee | 93-507d-479a-a3ef- | 8f494af43945 🖻 | CEUNIY  |
| Microsoft Teams                                                                                | Q Buscar                            |             |                                      |                    |                |         |
| Nueva tarea                                                                                    |                                     |             | Guardado: 23 oct, 14:16              | Descartar          | Guardar        | Asignar |
| Título (obligatorio)                                                                           |                                     |             |                                      |                    |                |         |
| Ensayo Ley del Trabajo                                                                         |                                     |             |                                      |                    |                |         |
| Ø Agregar categoría                                                                            |                                     |             |                                      |                    |                |         |
| Instrucciones                                                                                  |                                     |             |                                      |                    |                |         |
| B I ⊻   ∀ A   ≔ 持                                                                              | ⊖ ⊘                                 |             |                                      |                    |                |         |
| Elaborar un ensayo de lo que entiende                                                          | por Ley Federal del Trabajo.        |             |                                      |                    |                |         |
| <ul> <li>Times New Roman</li> <li>Minímo 3 cuartillas</li> <li>Funte Bibliográfica.</li> </ul> |                                     |             |                                      |                    |                |         |
| 🖉 Adjuntar 🕂 Nuevo 🕆 Aplicacione                                                               | :5                                  |             |                                      |                    |                |         |
| Puntos                                                                                         |                                     |             |                                      |                    |                |         |
| 10                                                                                             |                                     |             |                                      |                    |                |         |
| Agregar criterio de evaluación                                                                 |                                     |             |                                      |                    |                |         |
| Asignar a                                                                                      |                                     |             |                                      |                    |                |         |
| DERECHO PENAL                                                                                  |                                     | Ō           | Todos los alumnos                    |                    |                | ୍       |

Agregamos todos los requisitos de la tarea, empezando por un Título, Instrucciones, Puntos...

| Microsoft Teams Q Buscar                                                                          |   |                                           | CEUN   |
|---------------------------------------------------------------------------------------------------|---|-------------------------------------------|--------|
| Nueva tarea                                                                                       |   | Guardado: 23 oct, 14:16 Descartar Guardar | Asigna |
| Asignar a                                                                                         |   |                                           |        |
| DERECHO PENAL                                                                                     | Ô | Todos los alumnos                         |        |
| No asignar a todos los alumnos agregados a esta clase en el futuro. Editar                        |   |                                           |        |
| Fecha de vencimiento                                                                              |   | Hora de vencimiento                       |        |
| lun., 24 de oct de 2022                                                                           | Ħ | 23:59                                     |        |
| La tarea se publicara de inmediato. Se permiten las entregas con retraso. Editar<br>Configuración |   |                                           |        |
| Agregar tareas a los calendarios                                                                  |   | Ninguno                                   |        |
| E Publicar notificaciones de tareas para este canal: General                                      |   | Editar                                    |        |
| Q Reciba notificaciones por entrega tardía.                                                       |   | No No                                     |        |
|                                                                                                   |   |                                           |        |
|                                                                                                   |   |                                           |        |

Seleccionamos si la tarea va dirigida a todos los alumnos o a un alumno en específico. Posteriormente seleccionamos la fecha de vencimiento, en este caso la tarea tiene **Hora de vencimiento**.

| ர் Tarea           | s   Microsoft Teams × +                            |                                   |        |                                       |                                | $\sim$ | - 0 >           |
|--------------------|----------------------------------------------------|-----------------------------------|--------|---------------------------------------|--------------------------------|--------|-----------------|
| ← →                | C lateams.microsoft.com/_?Im=deeplink&Imsr         | c=NeutralHomePageWeb&cmpid=WebSig | gnIn&o | culture=es-mx&country=mx#/apps/66aeee | 93-507d-479a-a3ef-8f494af43945 | Ŀ      | CEUNIV<br>ALLIN |
|                    | Microsoft Teams                                    | २ Buscar                          |        |                                       |                                |        |                 |
| Q.<br>Actividad    | Nueva tarea                                        |                                   |        | Guardado: 23 oct, 14:16               | Descartar Guardar              |        | Asignar         |
| (F)<br>Chat        |                                                    |                                   |        |                                       |                                |        |                 |
| 200                | DERECHO PENAL                                      |                                   | Ô      | Todos los alumnos                     |                                |        | ୍ତ              |
| Equipos            | No asignar a todos los alumnos agregados a esta    | clase en el futuro. Editar        |        |                                       |                                |        |                 |
| Â                  | Fecha de vencimiento                               |                                   |        | Hora de vencimiento                   |                                |        |                 |
|                    | lun., 24 de oct de 2022                            |                                   | II'    | 23:59                                 |                                |        | Ŀ               |
| <b>E</b> alendario | La tarea se publicará de inmediato. Se permiten la | as entregas con retraso. Editar   |        |                                       |                                |        |                 |
| G                  | Configuración                                      |                                   |        |                                       |                                |        |                 |
|                    | Agregar tareas a los calendarios                   |                                   |        | Ninguno                               |                                |        | ~               |
|                    | Publicar notificaciones de tareas para este        | canal: General                    |        | Editar                                |                                |        |                 |
| plicaciones        | Q Reciba notificaciones por entrega tardía.        |                                   |        | No No                                 |                                |        |                 |
| ?<br>Ayuda         |                                                    |                                   |        |                                       |                                |        |                 |

Por último damos clic en el botón Asignar.

| າງຳ (1) T         | areas   Microsoft Teams × +                                                                                                    | $\sim$ | - 0            | ×  |
|-------------------|----------------------------------------------------------------------------------------------------|--------|----------------|----|
| $\leftrightarrow$ | C 🔒 teams.microsoft.com/_?Im=deeplink&Imsrc=NeutralHomePageWeb&cmpid=WebSignIn&culture=es-mx&country=mx#/apps/66aeee93-507d-479a-a3ef-8f494af43945 | e t    | CEUNIV         | :  |
|                   | Microsoft Teams Q Buscar                                                                                                    |        |                | DC |
| Actividad         | Asignado Devuelto Borradores Todas las clases 🗸                                                                                                    |        |                |    |
| (=)<br>Chat       | Para ver las tareas anteriores, vaya a un equipo de clase individual.                                                                              |        |                |    |
| CO)<br>Equipos    | Ensayo Ley del Trabajo<br>DERECHO PENAL • Vence mañana a las 23:59                                                                                 | 0/0    | ) han entregad | do |
| )<br>Tareas       |                                                                                                    | ł      |                |    |
| Calendario        |                                                                                                    |        |                |    |
| &<br>Llamadas     |                                                                                                    |        |                |    |
|                   |                                                                                                    |        |                |    |
|                   |                                                                                                    |        |                |    |
| plicaciones       |                                                                                                    |        |                |    |
| ?<br>Ayuda        |                                                                                                    |        |                |    |

En esta ventana nos mostrará las tareas que hemos asignado a nuestras clases. En este caso solo tenemos una clase: **DERECHO PENAL** y le hemos asignado la tarea **Ensayo Ley del Trabajo**.